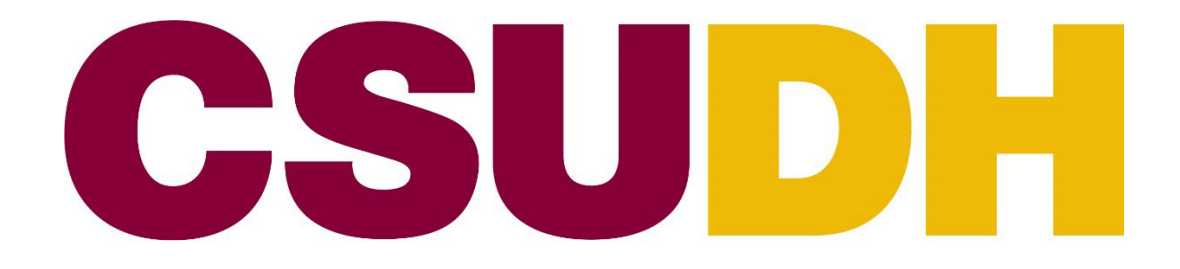

### FACULTY AFFAIRS & DEVELOPMENT

## Perceived Teaching Effectiveness (PTE) Faculty User Guide (Stateside Courses)

### TABLE OF CONTENTS

| Campus Policy                                    | Page 3  |
|--------------------------------------------------|---------|
| CSU/CFA Collective Bargaining Agreement (Unit 3) | Page 3  |
| Accessing the PTE Portal                         | Page 4  |
| PTE Survey Questions                             | Page 7  |
| Adding Optional Questions                        | Page 7  |
| Student Evaluations                              | Page 9  |
| Accessing the PTE Results                        | Page 10 |
| PTE Assistance for Stateside Courses             | Page 11 |

### **CAMPUS POLICY**

Presidential Memorandum (<u>PM 2022–05</u>): Process for Student Course Evaluations of Faculty Perceived Teaching Effectiveness.

"Student evaluations of teaching provide one source of information to improve and evaluate instructional effectiveness. The Perceived Teaching Effectiveness instrument ("PTE") is used to collect student perceptions of instructor effectiveness. It provides information for Reappointment, Tenure, and Promotion (RTP) review, Post-Tenure Review (PTR), Lecturer Evaluations, and Lecturer Range Elevation decisions. PTEs shall be used as one element of assessing instructional effectiveness and not as the sole indicator of such effectiveness.

Student course evaluations shall be administered for all classes each semester (Fall and Spring). Students shall complete a questionnaire that may have quantitative or a combination of quantitative and qualitative elements. Such evaluations shall be uniformly required of all instructors. Summer courses will only be evaluated as requested by the College Deans."

### CSU/CFA COLLECTIVE BARGAINING AGREEMENT (UNIT 3)

Per Article 15.15 of the California Faculty Association Collective Bargaining Agreement:

"15.15 Written or electronic student course evaluations of faculty instructional effectiveness, also called "student opinion survey" and "student perception of teaching effectiveness" on some campuses, shall be required for all faculty unit employees who teach. All classes taught by each faculty unit employee shall have such student course evaluations unless the President has approved a requirement to evaluate fewer classes after consideration of the recommendations of appropriate faculty committee(s). In cases where student course evaluations are not required for all classes, classes chosen for evaluation shall be representative of the faculty unit employee's teaching assignment, and shall be jointly determined in consultation between the faculty unit employee being evaluated and their department chair. In the event of disagreement, each party shall select 50% of the courses to be evaluated. The results of these evaluations shall be placed in the faculty unit employee's Personnel Action File. Results of course evaluations may be stored in electronic format and incorporated by extension into the Personnel Action File provided that individuals involved in evaluations and personnel recommendations or decisions are provided secure access for these purposes.

15.16 Students may, with the concurrence of the department and administrator, be provided an opportunity to consult with the department peer review committee.

15.17 a. Student course evaluations collected as part of the regular student evaluation process shall be anonymous and identified only by course and/or section. The format of student course evaluations shall be quantitative (e.g., "Scantron" form, etc.) or a combination of quantitative and qualitative (e.g., space provided on the quantitative form for student comments).

Perceived Teaching Effectiveness Faculty User Guide Stateside Courses

b. Any student communications or evaluations provided outside of the regular evaluation process must be identified by name to be included in a Personnel or Working Personnel Action File.

c. Faculty unit employees may submit written rebuttals to student course evaluations pursuant to Provision 11.2 when it is believed that additional information is needed or in the case of student bias. Evaluators must review such written rebuttals when reviewing underlying student course evaluations."

### **ACCESSING THE PTE PORTAL**

Starting in the Spring 2012 term, all PTEs for faculty are administered through the Online PTE portal.

CSU Dominguez Hills utilizes a web-based system to administer the Perceived Teaching Effectiveness (PTE). Students in online, hybrid, and face-to-face classes can submit official evaluations of teaching effectiveness electronically through the PTE portal. Students can complete their evaluations from any desktop computer or mobile device. Faculty, deans, department chairs (tenured), and reviewers (tenured) reviewing lecturers also have access to the Online PTE portal from any desktop or mobile device.

College Deans and Department Chairs (with **tenured** status) will have access to PTE evaluations for faculty members.

You can access the Online Perceived Teaching Effectiveness (PTE) portal at <u>https://dhwapp.csudh.edu/Perceived</u>, using your CSUDH network username and password.

We recommend bookmarking the PTE login page for easy access.

For optimal performance, please enable pop-ups for your web browser and clear your browser cache regularly.

Follow the step-by-step instructions and images to access the PTE data. For security purposes, a VPN will be required if accessing from outside the United States.

- Step 1: Access the CSUDH Perceived Teaching Effectiveness Login site.
- **Step 2:** Enter your CSUDH credentials, username and password. Check any device which has DUO installed and approve.
- **Step 3:** Click "Yes", this is my device.
- **Step 4:** Select a user role at the Dashboard page.
- Step 5: Click check box.
- **Step 6:** Complete login process by clicking the "Continue" button.

After logging in successfully, you can choose the relevant semester and select the course for which you wish to view reports.

For VPN assistance, contact the I.T. Help Desk at (310) 243-2500 or submit a ticket at <u>https://csudh.service-now.com</u>.

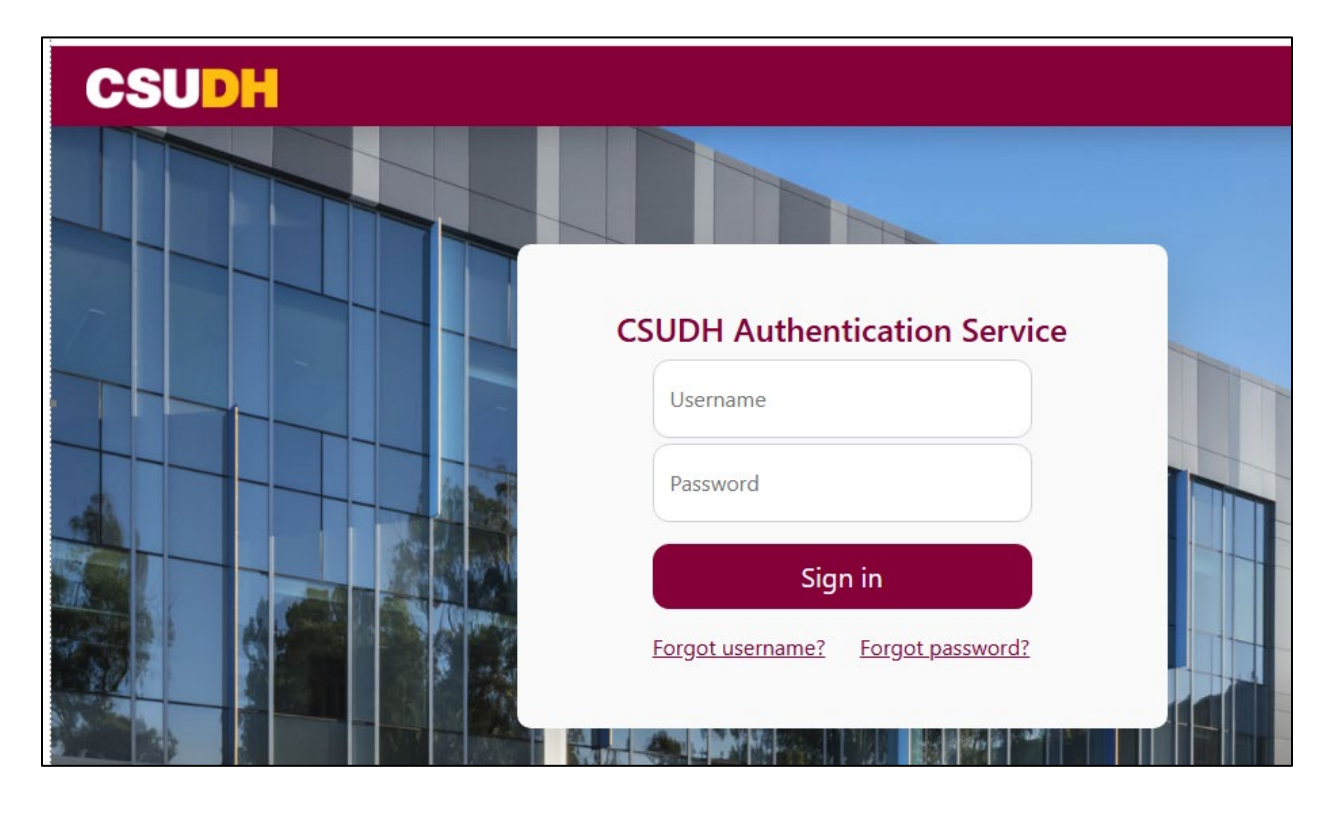

| CSUDH                                         |                |  |  |
|-----------------------------------------------|----------------|--|--|
| Check for a Duo Push                          |                |  |  |
| Verify it's you by approving the notification |                |  |  |
| Sent to "iOS" (2772)                          |                |  |  |
| Other options                                 |                |  |  |
| Need help?                                    | Secured by Duo |  |  |

| Percei | ved Teaching Effectiveness<br>Dashboard |  |
|--------|-----------------------------------------|--|
|        |                                         |  |
|        | You are a:                              |  |
|        | Please select                           |  |
|        | Please select                           |  |
|        | Faculty/Dean/Chair/Staff                |  |
|        | Student                                 |  |
|        |                                         |  |

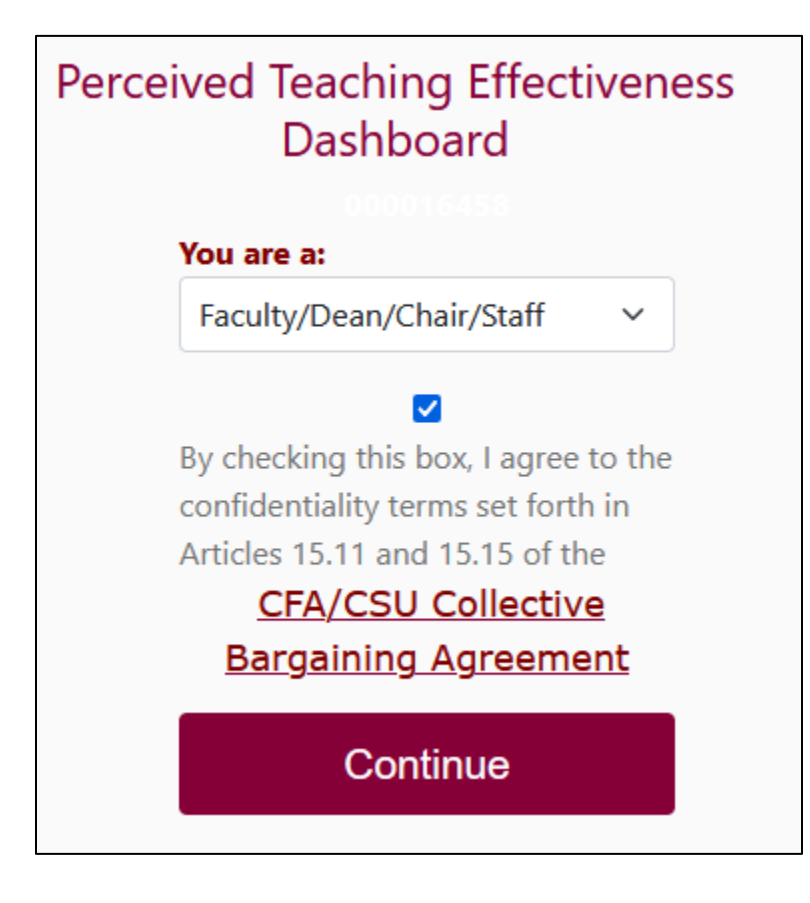

### PTE SURVEY QUESTIONS

The survey format is in two (2) parts: 1) quantitative and 2) qualitative. Part **ONE** consists of eight (8) questions, two (2) optional questions, and part **TWO** consists of three (3) qualitative data collected by student comments.

**Quantitative Scale:** Strongly Agree, Agree, Neutral, Disagree, Strongly Disagree, Not Applicable.

- 1. The objectives of the course were stated clearly.
- 2. The course content covered the stated objectives.
- 3. The instructor presented the course material clearly.
- 4. The class included appropriate student participation and discussion.
- 5. The instructor was responsive to student's questions.
- 6. The instructor shows enthusiasm for the subject.
- 7. The course assignments and class activities were helpful in learning the course contents.
- 8. The instructor's teaching was effective.
- 9. Optional Question
- 10. Optional Question

#### Qualitative:

- 11. What has the instructor done especially well in the teaching of this course?
- 12. What might be done to improve the instructor's teaching in this course?
- 13. Additional Comments

The PTEs will be available for student input during the last four (4) weeks of classes, prior to final examination week, for 15-week courses. Courses that do not follow the 15-week schedule will be handled on a case-by-case basis.

### **ADDING OPTIONAL QUESTIONS**

To include an optional question for any class you are teaching, you may enter it in questions 9 and 10. The optional questions will be included as part of the quantitative data analysis used in questions 1-8. Please ensure the questions are designated to fit the response format of questions 1-8. The following are step-by-step instructions with screenshot examples.

Click on the "Optional Questions" button.

| CSUDH                   | PTE REPORTS OPTIONAL QUESTIONS SIGN OUT |    |
|-------------------------|-----------------------------------------|----|
| номе                    |                                         |    |
| PERCEIVED TEACH         |                                         | SS |
| PTE Optional Questions  |                                         |    |
| Select Current Semester |                                         |    |

Click on "Optional Questions" in the top toolbar, then select "Current Semester".

| CSUDH                   | PTE REPORTS OPTIONAL QUESTIONS SIGN OUT |  |
|-------------------------|-----------------------------------------|--|
| номе                    |                                         |  |
| PERCEIVED TEACH         | ING EFFECTIVENESS                       |  |
| PTE Optional Questions  |                                         |  |
| Select Current Semester |                                         |  |

Click on "Select Dept" pull-down menu, then select your department.

If you wish to add one (1) or two (2) optional questions on the PTE survey for your course(s) to collect additional student feedback, please enter your questions as indicated in the below screenshot example.

**NOTE:** The optional question(s) you enter will be applied to that specific course only. If you wish to apply the same question(s) or different questions to your other courses, you will need to enter them in the designated space.

After entering your optional question(s), click on the **"Submit Optional Questions"** link. You will receive a confirmation message that the question(s) were added and saved.

| CSUDH                                                                                                    | Ρ                                           | TE REPORTS                                        | OPTIONAL QUESTIONS                                                                | SIGN OUT                                                                     |
|----------------------------------------------------------------------------------------------------|---------------------------------------------|---------------------------------------------------|-----------------------------------------------------------------------------------|------------------------------------------------------------------------------|
| HOME                                                                                                    |                                             |                                                   |                                                                                   |                                                                              |
| PERCE                                                                                                    | IVED TEACHI                                 | NG E                                              | FFECTIV                                                                           | ENESS                                                                        |
| PTE Optional Question                                                                                                    | S                                           |                                                   |                                                                                   |                                                                              |
| Select Current Semester<br>Spring, 2025 V ACC V<br>What are your Optional Que:<br>If you would like to include option<br>(see below). The optional questions are designated to | stions?———————————————————————————————————— | PTE, you may<br>litative data ar<br>8. For a samp | enter them in Q9 and Q1<br>alysis used in questions<br>le of the questions, click | 0 in the designated spaces<br>1-8. Therefore, please be sure<br><u>here.</u> |
| CRN Course                                                                                                    | Title                                       |                                                   | Optional Ques                                                                     | tions                                                                        |
| 26469 231 - 43                                                                                                    | Managerial Accounting                       |                                                   | Q9:<br>Q10:                                                                       |                                                                              |
| 25370 433 - 40                                                                                                    | Income Taxation II                          |                                                   | Q9:<br>Q10:                                                                       |                                                                              |

### **STUDENT EVALUATIONS**

Students will be notified via email to their CSUDH Toro email account when they can access the PTE evaluation through the Online PTE portal. The email will explain the purpose of the PTE and provide instructions on how to complete the evaluation via the link in the email and Canvas. Faculty are encouraged to allocate class time for students to complete the PTE evaluation.

Students will receive weekly email reminders until the last week of classes. Faculty will be able to monitor the number of student responses through the PTE portal during the survey collection period.

The deadline for student input into the PTE survey will be the last day of instruction for all course schedule modules, at 11:59 p.m. PST. Once submitted, students will not be able to reopen or modify their evaluation. The survey is anonymous, and the data collected cannot be retracted. However, students who wish to share their identity and feedback with the instructor outside of the PTE process are encouraged to provide written comments directly to the instructor.

#### Are student evaluations voluntary and anonymous?

Yes, student evaluations of teaching effectiveness are voluntary and anonymous, as outlined in Article 15.17 of the CSU/CFA Collective Bargaining Agreement. Faculty are encouraged not to request proof of submission or offer incentives, such as extra credit, as this may compromise the anonymity of students providing feedback.

### **ACCESSING THE PTE RESULTS**

The summarized results of closed-ended items, along with the full verbatim responses to openended questions, will be provided to the instructor and the department chair (with tenured status). Access to the summarized results is restricted to the evaluated faculty member, individuals authorized by the faculty member, relevant personnel, and the department chair. College deans and peer reviewers (tenured faculty reviewing lecturers) may access these results when necessary for official University business. The summarized results are stored electronically in the PTE portal, and data from previous terms are available online starting from fall 2009. Instructors will receive their PTE results at the end of the semester, after grades have been submitted, but they can also view results from past terms.

#### Can I print the PTE Results?

Instructors may print their PTE results for courses they have taught, in accordance with Article 15.15 of the CFA/CSU Collective Bargaining Agreement. Faculty are encouraged to keep a copy of their reports for personal records or for inclusion in the RTP evaluation process. Faculty who are no longer active employees will lose access to the PTE portal.

**NOTE:** Faculty with dual roles (for example, department chair or peer reviewer and faculty instructor) will need to make a selection from the **"Select view as"** drop-down menu. To view your own PTE results select **"Faculty"** from the drop-down menu.

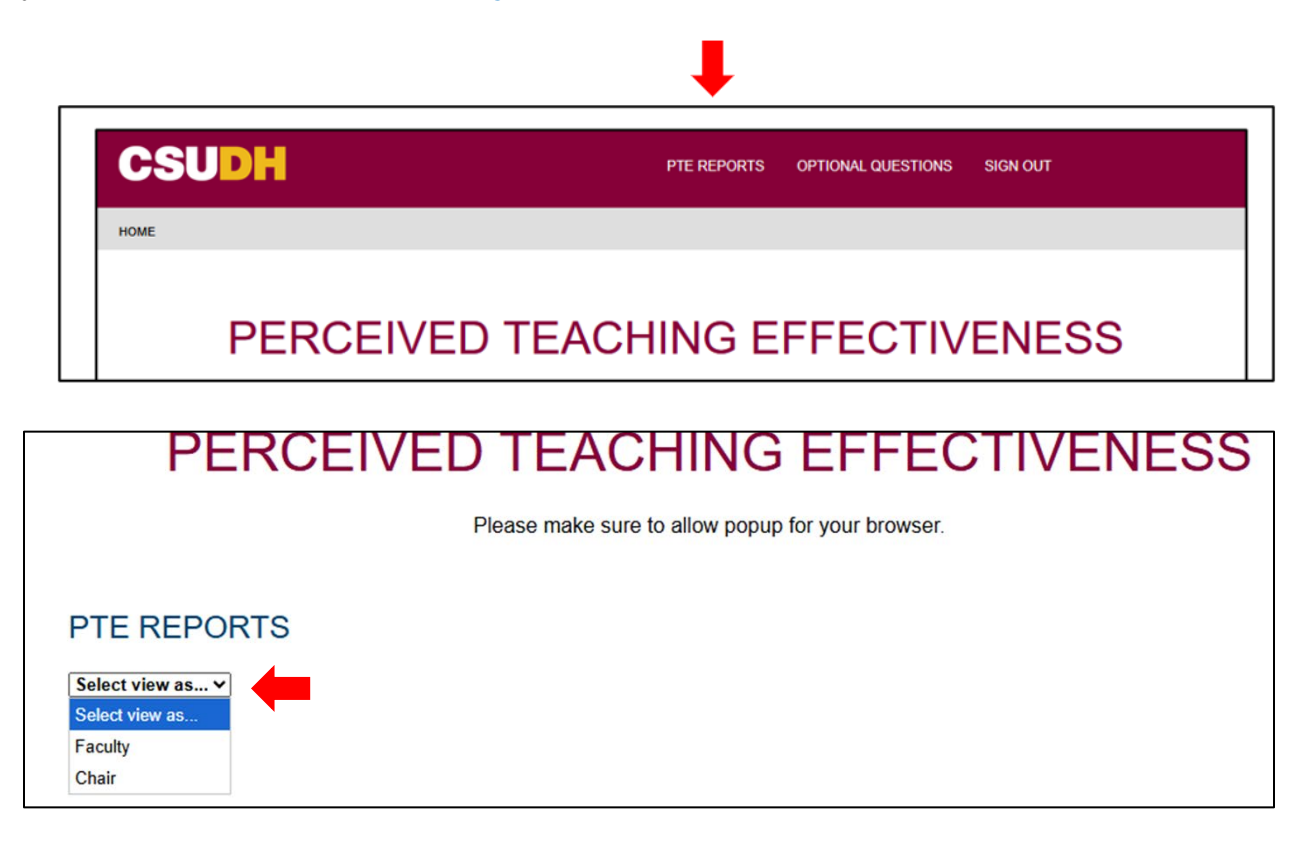

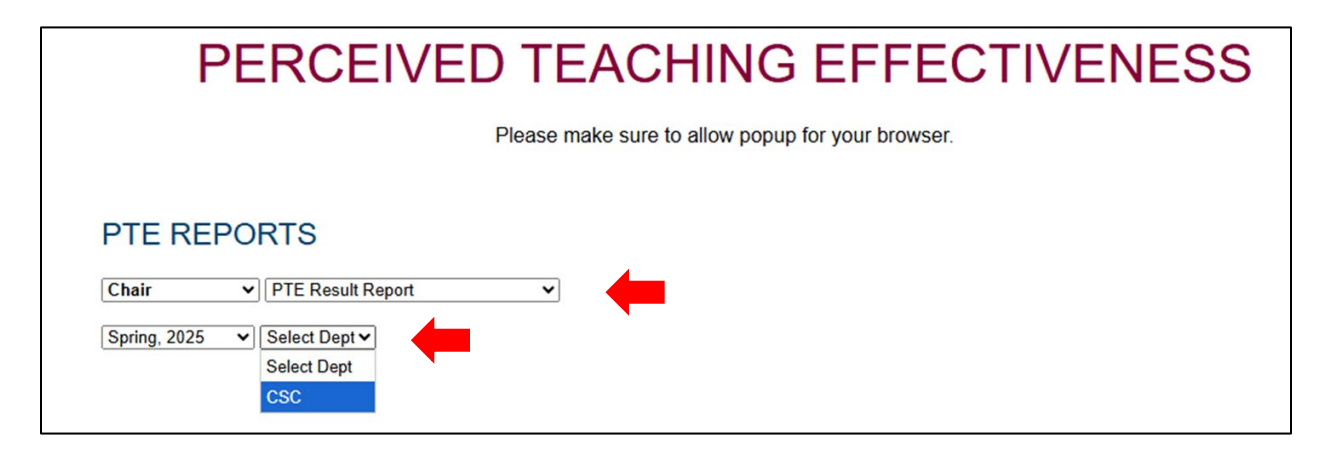

Click on "PTE Reports" from the top toolbar, then select "PTE Result Report".

Select **SEMESTER** and **DEPARTMENT** (see red arrows) from the drop-down menu. Your course(s) will be listed.

Click on the **CRN** link to view the summarized feedback from students for each of the course(s) data was collected for.

# PTE ASSISTANCE FOR STATESIDE COURSES

If you or a student should need assistance, please contact **Ruby Martinez** in the Office of Faculty Affairs and Development:

Telephone: (310) 243-3766 Office: Welch Hall B-368 E-mail: <u>rmartinez@csudh.edu</u>.

For technical assistance, please contact the I.T. Help Desk at (310) 243-2500 or submit a ticket at <u>https://csudh.service-now.com</u>.

Updated: 6/2025 FAD/rm